Ten a la mano:

- Número de Pre registro.
- En caso de no contar con él, tramítalo en la siguiente dirección:

http://www.sct.gob.mx/transporte-y-medicinapreventiva/autotransporte-federal/

- RFC del permisionario.
- RFC del apoderado legal o del representante legal.

COMUNICACIONES DECRETARIA DE COMUNICACIONES Y TRANSPORTES DIRECCÓN GENERAL DE AUTOTRANSPORTE FEDERAL

**PERMISOS SIAF** 

NUEVO SISTEMA DE CITAS PARA **PERMISIONARIOS** DE AUTOTRANSPORTE FEDERAL

Calzada de las Bombas 411, Coapa, Parque Alameda del Sur, Coyoacán, C.P. 04929, CDMX, t: 01 (55) 5723.9300 Ingresa al Portal de Trámite de citas por Internet de la Dirección General de Autotrasnporte Federal:

https://ts.sct.gob.mx/cis/pg00000007.jsp

- Elige la opción "Citas para trámites de permisos de autotransporte federal y transporte privado"
- Selecciona la opción "Si eres permisionario y tienes tu número de permiso, da clic aquí "
- Ingresa el número de folio de tu Pre registro
- El sistema desplegará la información asociada al folio que ingresaste y solicitará que escribas el RFC del permisionario.
- Valida la información asociada al RFC del permisionario.

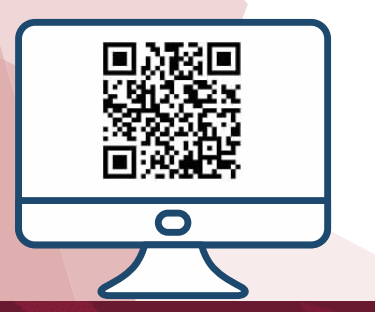

- Ingresa el RFC del apoderado legal o del representante legal.
- Valida en el sistema, que la información asociada al RFC del apoderado legal o representante legal, esté correcta.
- Elige tu estatus:
  - Apoderado Legal
  - Representante Legal

En que deseas que se lleve a cabo tu cita.

A partir de este paso, tendrás sólo 5 minutos para terminar de agendar tu cita.

- Selecciona el cuadro reCAPTCHA, para demostrar que no eres un robot.
- Imprime tu número de registro, lo presentarás el día de tu cita.
- Deberás presentarte 10 mins.antes del horario de tu cita.

! Listo, haz generado tu cita !

!Recuerda llevar tus trámites ordenados y completos, ésto facilitará el proceso!

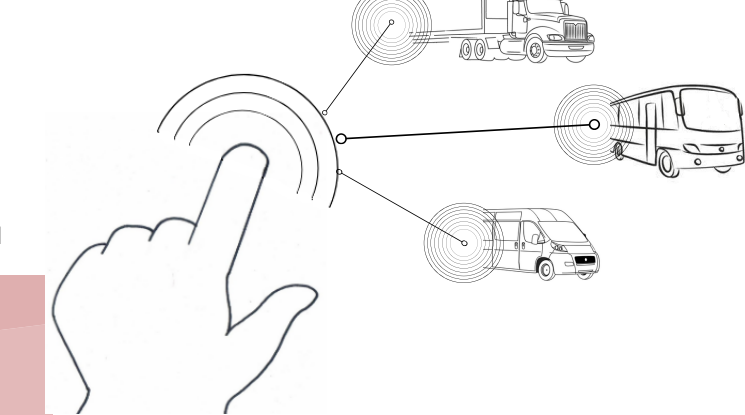

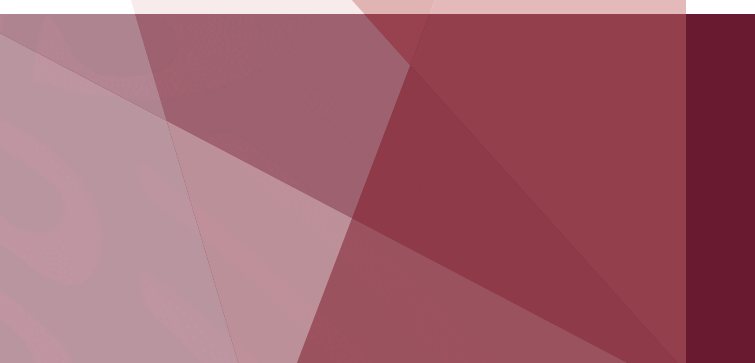